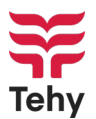

# Lakkoavustuksen hakeminen - ohje Tehyn seniorille, perusopiskelijalle tai keikkafirmassa työskenteleville

1. Siirry osoitteeseen <u>www.tehy.fi</u> ja valitse oikeasta yläkulmasta Kirjaudu

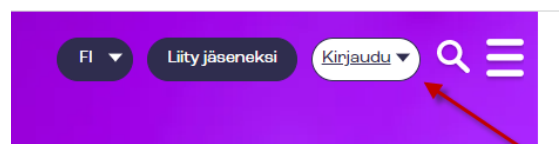

2. Siirry Asiointipalveluun

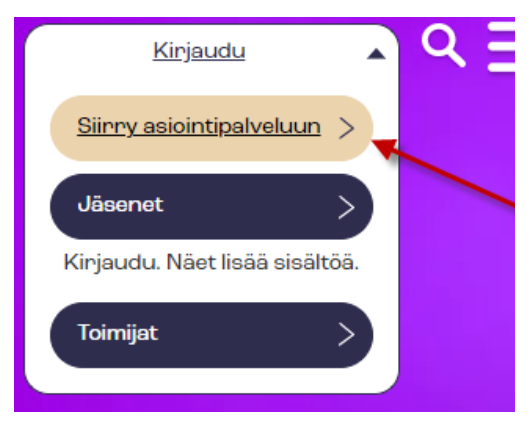

**3. Kirjaudu** Tehyn **Asiointipalveluun** jäsennumero + salasana -parilla, verkkopankkitunnuksilla tai mobiilivarmenteella.

|                                            | Kirjau                                                           | uu 515aari                                                                                     |
|--------------------------------------------|------------------------------------------------------------------|------------------------------------------------------------------------------------------------|
| Kirjaud<br>mobiiliv                        | u verkkopankki<br>armenteella                                    | itunnuksilla tai                                                                               |
|                                            |                                                                  | Kirjaudu sisään >                                                                              |
|                                            |                                                                  | TAI                                                                                            |
| Kirjaud                                    | ujäsennumerol                                                    | la ja salasanalla                                                                              |
| Jāsennur                                   | mero                                                             |                                                                                                |
| 123456                                     |                                                                  |                                                                                                |
| Salasana                                   |                                                                  |                                                                                                |
|                                            |                                                                  |                                                                                                |
| <u>Unohditki</u><br>jäsennum               | o salasanasi tai<br>herosi?                                      | Kirjaudu sisään >                                                                              |
| un kirjaudu<br>Isimmäistä<br>Irjestelmä py | t palveluun ensimm:<br>(ppkkvv) merkkiä h<br>yytää sinua vaihtam | äistä kertaa, syötä salasanakenttääi<br>enkilötunnuksestasi. Tämän jälkeen<br>iaan salasanasi. |
|                                            |                                                                  |                                                                                                |

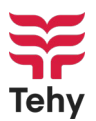

4. Avaa Asiointipalvelun oikean yläkulman valikko

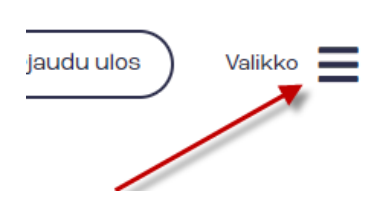

## 5. Valitse YHTEYDENOTOT

| ETUSIVU                               |
|---------------------------------------|
| HENKILÖ- JA JÄSENYYSTIEDOT            |
| JÄSENMAKSUT JA JÄSENMAKSUN MAKSAMINEN |
| MUUTOS JÄSENYYDESSÄ                   |
| YHTEYDENOTOT                          |

6. Paina Ota yhteyttä Tehyyn jäsenasiassa -painiketta

| rata kautta voit ottaa yhteyttä työsuhteeseesi (paikkaus, työendöt, ammatiiliset asiat, työsuojeiu, yhttäjyys jne.) ja jas |
|----------------------------------------------------------------------------------------------------|
| Mikäli asiasi koskee työttömyyskassa-asioita, siirry työttömyyskassan palveluun.                                           |

7. Tarkista sähköpostiosoitteen oikeellisuus

| 1. Yhteystietosi        |
|-------------------------|
| Nimi Testaaja Teuvo     |
| Jäsennumero 2834223     |
| Sähköpostiosoite *      |
| teuvo.testaaja@testi.fi |

Viesti sinulle annetusta vastauksesta lähetetään antamaasi sähköposi

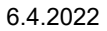

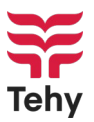

## 8. Valitse kohdan 2. valikosta Asiani koskee

# 2. Yhteydenotto

#### Asiani koskee \*

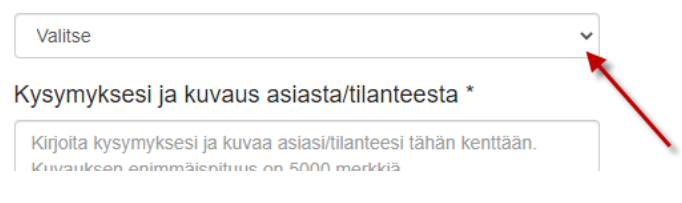

## 9. Valitse valikon ensimmäinen kohta Lakkoavustusta

| Valitse                                                                    |   |
|----------------------------------------------------------------------------|---|
| 00 Lakkoavustusta 🚽                                                        |   |
| 01 Eläke ja Tehyn Seniori                                                  |   |
| 02 Kuntoutustuki / määräaikainen eläke                                     |   |
| 03 Luottamus- ja järjestötehtävää                                          |   |
| 04 Omaishoito                                                              | k |
| 05 Opintojen valmistumispäivän muutos                                      |   |
| 06 Opiskelija -jäsenyyttä                                                  |   |
| 07 Perhevapaa                                                              |   |
| 08 Puuttuvan jäsenmaksun hoitaminen takautuvasti                           |   |
| 09 Päätoiminen jatko-opiskelu                                              |   |
| 10 Sairausloma                                                             |   |
| 11 Tehyn jäsenyyden päättäminen                                            |   |
| 12 Työttömyys / lomautus                                                   |   |
| 13 Ulkomaille lähtö, olen suomalaisen työnantajan palveluksessa ulkomailla |   |
| 14 Ulkomaille muutto                                                       |   |
| 15 Uusi työsuhdetieto                                                      |   |
| 16 Varusmies- tai siviilipalvelu                                           |   |
| 17 Virka / vuorotteluvapaa                                                 | _ |
| 18 Yritystoiminnan aloittaminen                                            | - |
|                                                                            |   |

## 10. Kirjoita tekstikenttään:

### - Miltä viikonpäiviltä haet lakkoavustusta

- Tilinumerosi IBAN-muodossa (FI + 16 numeroa)

### 2. Yhteydenotto

| oo Lakkoavustusta                                                                                                    | ~                                                |
|----------------------------------------------------------------------------------------------------|--------------------------------------------------|
| Liitä yhteydenottoosi dokumentti, josta käy ilmi vahvistetu                                                                                   | t työvuorosi sekä tilinumerosi (FI + 16 numeroa) |
| Kysymyksesi ja kuvaus asiasta/tilanteesta                                                                                                    | a *                                              |
| Kirjoita kysymyksesi ja kuvaa asiasi/tilanteesi tähän<br>Kuvauksen enimmäispituus on 5000 merkkiä.                                            | ı kenttään.                                      |
|                                                                                                    | •                                                |
|                                                                                                    |                                                  |
|                                                                                                    |                                                  |
| Merkkejä jäljellä:                                                                                                    |                                                  |
| Merkkejä jäljellä:<br>Voit halutessasi liittää tiedoston yhteyden<br>naksimissaan voi olla 20 Mt.                                             | ottoosi. Sallitut tiedostomuodot: doo            |
| Merkkejä jäljellä:<br>Voit halutessasi liittää tiedoston yhteyden<br>maksimissaan voi olla 20 Mt.<br>Valitse tiedosto Ei valittua tiedostoa 🔸 | ottoosi. Sallitut tiedostomuodot: doo            |

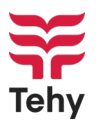

- **11. Paina Valitse tiedosto** painiketta ja **valitse** työvuorosta kertova **dokumentti** tietokoneeltasi. Sallitut tiedostomuodot: doc, docx, txt, pdf, xls, xlsx, jpg, png ja gif. Liitteen koko maksimissaan voi olla 20 Mt.
- 12. Paina Lisää liite siirtääksesi liite lomakkeelle.
- 13. Lisää lakkoviikon kaikki tarvittavat liitteet samaan hakemukseen

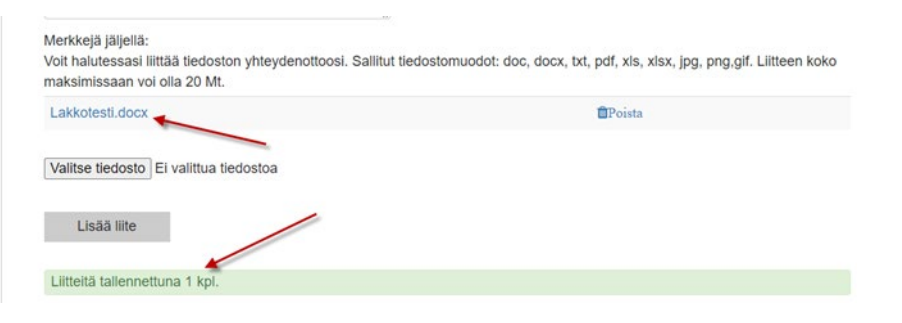

- **14. Laita rasti** kohtaan "**Annan suostumukseni Tehylle**". Antamiasi tietoja käytetään vain lakkoavustushakemuksen käsittelyyn.
  - Annan suostumukseni Tehy ry:lle ja Tehy ry:n ammattiosastoille:
    Kerätä itsestäni Tehyn toiminnan edellyttämiä tietoja. Tietoja kerät tiedot).
    Säilyttää jäsentiedot kunkin voimassa olevan lain edellyttämän si
- 15. Paina Lähetä -painiketta